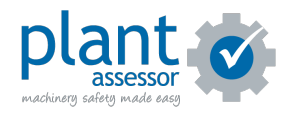

## Signing up

4 Steps

Created by

**Creation Date** 

Last Updated

Plant Assessor

April 5, 2023

April 5, 2023

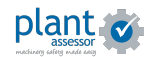

#### Visit www.assessor.com.au

To create a free account, click Get Started for Free.

Or to create a paid account with access to our paid features, click the Sign Up button top left.

| Easy-to-use   machinery safety   machinery safety   software   Helping those working with machinery ke   their people safe, meet compliance   obligations and improve efficiencies. | Solutions V Pricing Resources V Support V Label Store ( ) (BUR) ( ) (D) |  |  |  |
|----------------------------------------------------------------------------------------------------|-------------------------------------------------------------------------|--|--|--|
| Safety solutions for all machinery brands including:                                                                                                    |                                                                         |  |  |  |
| VOLVO HITA                                                                                                    | CHI LIEBHERR CATERPILLAR KOMAT'SU                                       |  |  |  |
| Machinery Risk Assess<br>Daily Pre Starts                                                                                                    | Powerful tools at your                                                  |  |  |  |

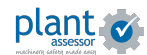

Enter your company details and confirm that you agree to the Pricing Policy and Terms and Conditions.

| Enter your details below to create a Free membership |                          |  |
|------------------------------------------------------|--------------------------|--|
| * denotes mandatory fields                           |                          |  |
| Company Name *                                       | Acme Corporation Pty Ltd |  |
| First Name *                                         | John                     |  |
| Last Name *                                          | Smith                    |  |
| Email Address *                                      | johnsmith@acme.com       |  |
| Phone *                                              | 0412 345 678             |  |
| State *                                              | Select a State           |  |
| How did you find out about us?                       | Please choose            |  |
| REGISTER                                             |                          |  |

#### STEP 3

# Click Register and an email will be sent to you with instructions on how to create your login details.

| Company Name *                 | Acme Corporation Pty Ltd |
|--------------------------------|--------------------------|
| First Name *                   | John                     |
| Last Name *                    | Smith                    |
| Email Address *                | johnsmith@acme.com       |
| Phone *                        | 0412 345 678             |
| State *                        | Select a State           |
| How did you find out about us? | Please choose            |

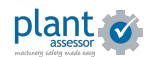

STEP 4

### From the email, you will be able to choose your login preference.

You can use your existing Google or Microsoft login details or create a unique password.

Once you've selected your method, you can login and start using Plant Assessor!

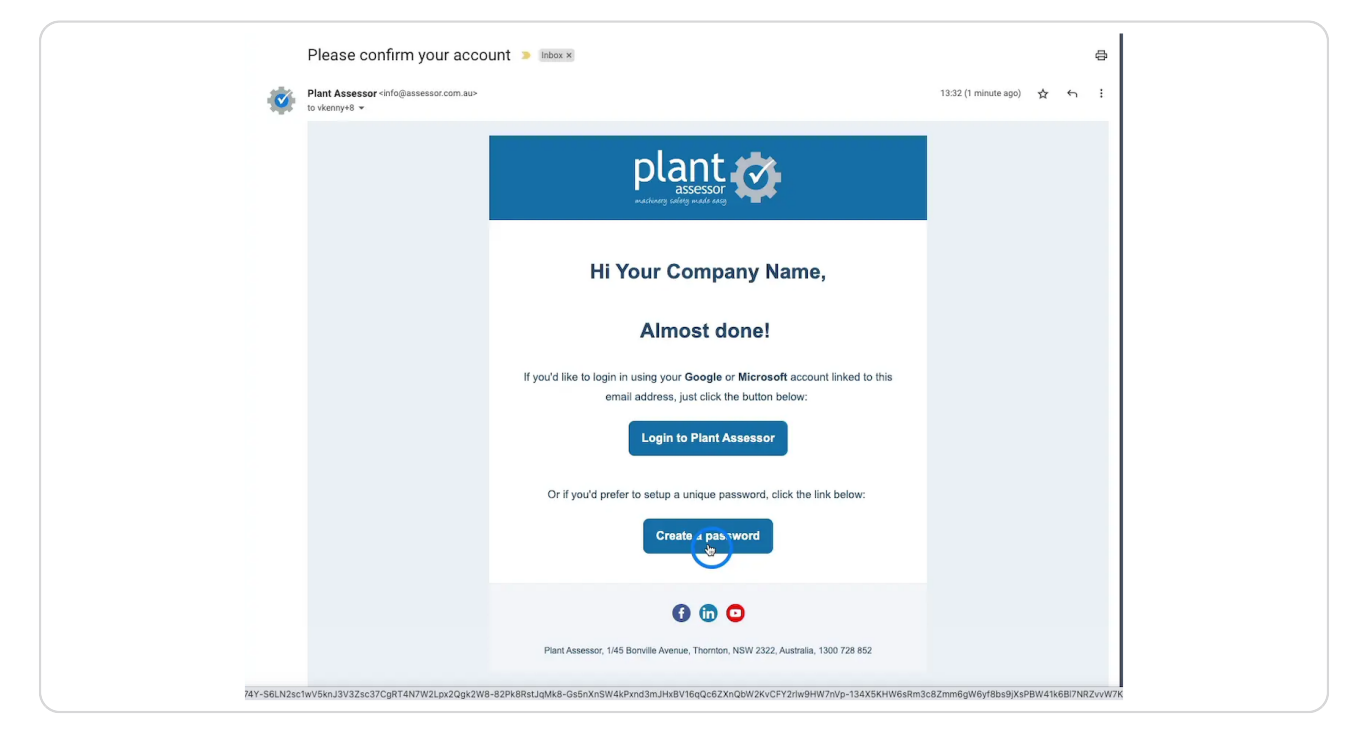

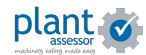

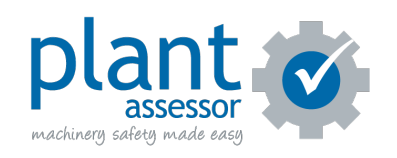